Subject: BUS 302 video From: Rueyling Tsay <rueyling.tsay@csun.edu> Date: Fri, 29 Aug 2008 12:56:56 -0700 To: "wsmith@csun.edu" <wsmith@csun.edu>

Hi,

Please note that the Library has a new web page. The steps to searching Reserve items are modified slightly as follows:

- 1. Goto http://library.csun.edu
- 2. Under Quick Links (screen Left), click on Course Reserve
- 3. At screen Right, enter "BUS 302" in course; hit ok
- 5. Choose BUS 302 online video viewing
- 6. Select appropriate video title
- Scroll down to the bottom of the list; find the entry that indicates
  " Electronic Copy Available online" in the FORMAT column
- 8. Click on the **\*\*TITLE**\*\* to access the video
- 9. Choose appropriate resolution of the video (higher resolution recommended only if you have high speed connection)
- 10. Log in with CSUN ID / Password
- 11. Accept the terms (check the box) and hit OK

You should be able to view the video after this. Let me know if this solves your problem.

Best, Rueyling Tsay